## Vorgangsweise

Aufrufen der Internetseite "edu.PAY":

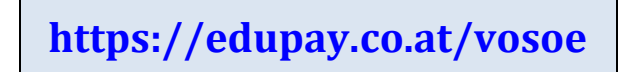

(Zusätzlich wird es eine Verlinkung auf unserer Schulhomepage geben. Unter der Rubrik *Eltern und Schüler* ist diese dann unter dem Titel "Bargeldlose Schule" zu finden.)

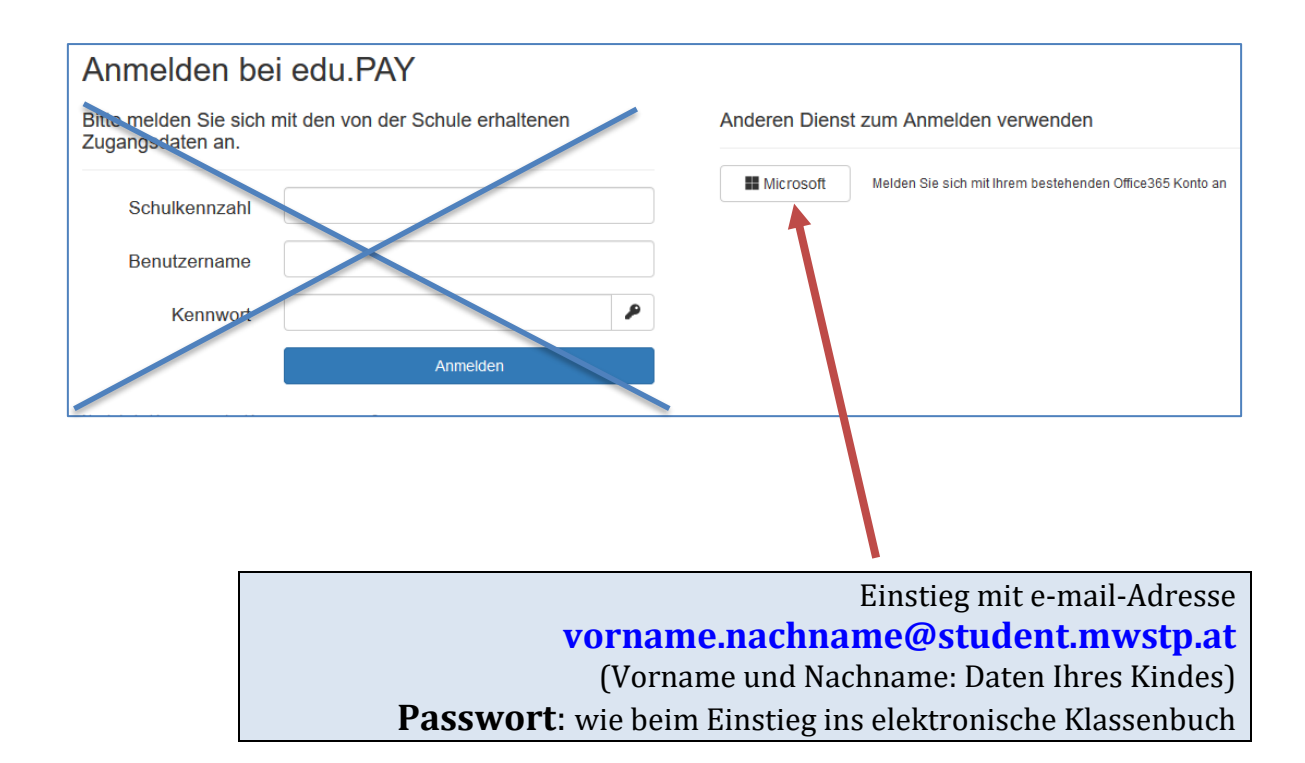

Bitte auf Seite 2 weiterlesen!

EDU. PAY VOSÖ Zahlen Bestellen Bereits bezahlt

Durch Klick auf den Menüpunkt "**Bereits bezahlt**", erscheint eine Aufstellung jener **Beträge, die** Ihnen **am Anfang jedes Monats zusätzlich zum Schulgeld abgebucht** werden bzw. wurden!

| EDU, PAY vosö Zahlen Besteller                 | n Bereits bezahlt | Guthaben Hilfe | Mary Ward Priv    | Ab<br>vatgymnasium und ORG S | omelden               |
|------------------------------------------------|-------------------|----------------|-------------------|------------------------------|-----------------------|
| Durchgeführte Zahlungen                        |                   |                |                   |                              |                       |
| Hier finden Sie alle durchgeführten Zahlungen. |                   |                |                   |                              |                       |
| 10 V Einträge anzeigen                         |                   |                |                   | Suchen                       |                       |
| Bezeichnung                                    | î↓ Betrag         | 🔱 Bezahlt am   | î↓ Zahlungsmittel | <sup>↑↓</sup> Link           | $\uparrow \downarrow$ |
| Anzahlung Sommersportwoche 37.6.2019           | 110,00€           | 24.04.2019     | Lastschrift       | Zahlungsbestätigung          |                       |
| DOPPER Bestellung                              | 20,00 €           | 24.04.2019     | Lastschrift       | ft Zahlungsbestätigung       |                       |
| Selbstverteidigungskurs Mag. Reiser            | 15,00€            | 24.04.2019     | Lastschrift       | Zahlungsbestätigung          |                       |
| 1 bis 3 von 3 Einträgen                        |                   |                |                   | Zurück 1 När                 | chste                 |
| <                                              |                   |                |                   |                              | >                     |

Der etwas verwirrende Begriff "Bezahlt am" (hier z.B. 24. 4.) entsteht dadurch, dass in der schulinternen Buchhaltung kurz nach dem 20. eines Monats ein Schnitt gemacht wird, an dem alle Zahlungslisten (zu Schulveranstaltungen bzw. Arbeitsmitteln) bis zu diesem Tag zur weiteren Verarbeitung an den Schulerhalter (VOSÖ) geschickt werden. Abgebucht werden die Beträge erst Anfang des nachfolgenden Monats – in diesem Fall Anfang Mai.

| EDU <mark>. PAY</mark> vosö       | Zahlen     | Bestellen     | Bereits bezahlt            |
|-----------------------------------|------------|---------------|----------------------------|
| Durch Klick ouf den Menünunlit. 7 | ahlan" ara | abaint aina A | ufatellung ion or <b>P</b> |

Durch Klick auf den Menüpunkt "Zahlen", erscheint eine Aufstellung jener Beträge, die Ihnen am Anfang des nächsten Monats zusätzlich zum Schulgeld abgebucht werden!

Diese Aufstellung dient Ihnen zur Vorinformation, um einen besseren Überblick über die zusätzlichen Abbuchungen zu erhalten.

| Offene Zahlungen |                  |          |          |                 |        |              |   |                                                     |        |          |
|------------------|------------------|----------|----------|-----------------|--------|--------------|---|-----------------------------------------------------|--------|----------|
|                  | Aktionen         |          | Fällig a | am              | Verw   | endungszweck |   |                                                     | Betrag | Status   |
|                  | Lastschrift      |          | 24.05.2  | 019             | Test-\ | eranstaltung |   |                                                     | 27,50€ | Offen    |
| Ausge            | ewählte bezahlen |          |          |                 |        |              |   |                                                     |        |          |
|                  |                  |          |          |                 |        |              |   |                                                     |        |          |
| EDU.             | PAY vosö         | Zahlen B | estellen | Bereits bezahlt | Guthab | en Hilfe     | S | Sabine Julia EBNER<br>Mary Ward Privatgymnasium und | ORC    | Abmelden |

Durch Klick auf den Menüpunkt "**Abmelden**" verlassen Sie edu.PAY wieder.